Dear Resident/Business,

Your City of Delaware monthly utility bill has a new look, as well as an improved way to review your usage, account balance, and pay your bill online. To do so, you'll need two items from your bill, and an email address. We'll have a link on our website, but you may also type in the following to your web browser:

https://www.municipalonlinepayments.com/cityofdelawareoh/utilities

- 1. Click on the middle button to Sign Up.
- 2. Scroll to the very bottom to 'Don't have an account?' and click Sign up.
- 3. Enter your information by following the Password Requirements and click Sign Up.
- 4. Get the verification code from your email and enter it into the Enter Code box and click Verify.

You'll be taken back to the Utility Billing page. Click on Add account. You'll need the Customer Number and Account Number off your Bill [see below, in the green circle] and click on Add account.

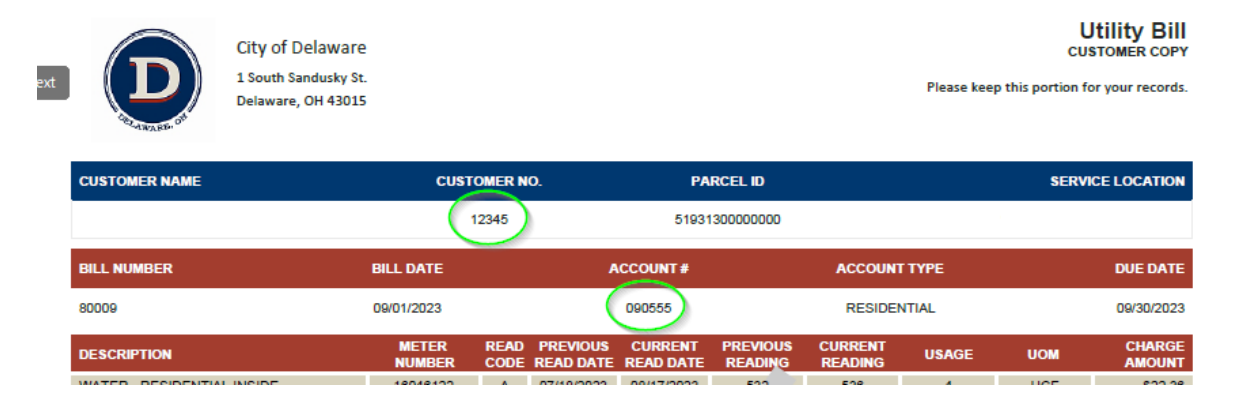

After successfully signing up and adding your account, you'll be able to just sign in using your email and password.

From the new page, you'll be able to view your usage for the past two years, view your transactions, pay your current bill, or enroll in auto pay (via credit card).

There are other features along the left side of the page to change your account detail and contact preferences, etc.

If you have any questions, please feel free to contact us via email at <u>utbill@delawareohio.net</u> or by phone at 740.203.1250.

Thank you!